## 具有Okta身份提供程式的聯絡中心SSO

#### 目錄

<u>簡介</u> <u>必要條件</u> <u>需求</u> <u>採用元件</u> <u>將Okta配置為身份服務提供商</u> <u>配置身份服務</u> <u>單點登入的進一步配置</u> <u>進一步閱讀</u>

### 簡介

本文檔介紹基於Okta雲的單點登入(SSO)的身份服務(IdS)和身份提供程式(IdP)的配置。

產品 部署 UCCX 共住者 PCCE 與CUIC(思科統一情報中心)和LD(即時資料)共存 UCCE 與CUIC和LD共駐以進行2k部署。 獨立式,適用於4k和12k部署。

### 必要條件

#### 需求

思科建議您瞭解以下主題:

- Cisco Unified Contact Center Express、Cisco Unified Contact Center Enterprise(UCCE)或 Packaged Contact Center Enterprise(PCCE)
- 安全宣告標籤語言(SAML)2.0
- 奧克塔

#### 採用元件

- UCCE 11.6
- 奧克塔 附註:本文檔在螢幕截圖和示例中引用了UCCE,但思科身份服務 (UCCX/UCCE/PCCE)和IdP的配置相似。

本文中的資訊是根據特定實驗室環境內的裝置所建立。文中使用到的所有裝置皆從已清除(預設))的組態來啟動。如果您的網路正在作用,請確保您已瞭解任何指令可能造成的影響。

### 將Okta配置為身份服務提供商

步驟1. 登入到身份服務(IdS)網頁,導航到設定,通過按一下下載後設資料檔案來下載後設資料檔案

步驟2.登入到Okta伺服器並選擇Admin頁籤。

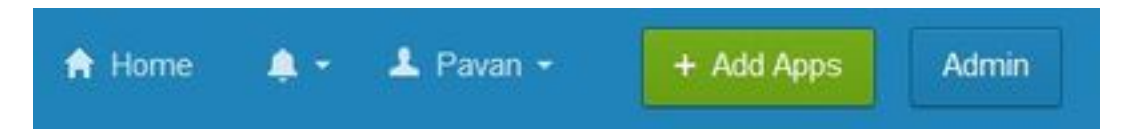

步驟3.從Okta控制面板中選擇Applications > Applications。

| Applications | Devices |
|--------------|---------|
| Applications |         |
| Self Service | -       |

步驟4.按一下創建新應用以使用嚮導建立新的自定義應用程式。

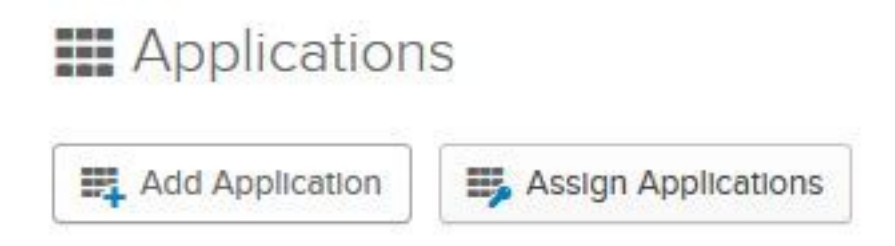

步驟5.在「建立新應用程式整合」視窗中,對於「平台」,從下拉選單中選擇「Web」,然後選擇 「SAML 2.0」作為「登入」方法,然後選擇「建立」。

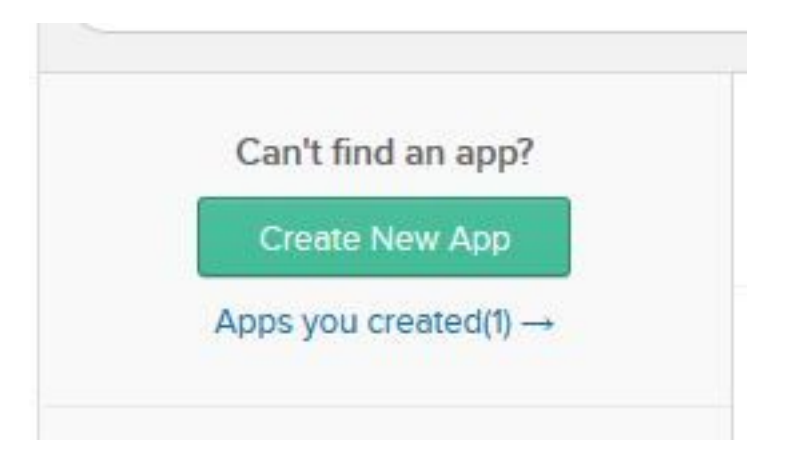

步驟6. 輸入應用名稱,然後按一下**下一步**。

o

| pavdavelab                               |             |
|------------------------------------------|-------------|
| Ö                                        |             |
|                                          | Browse      |
| Upload Logo                              |             |
| Do not display application icon to users |             |
|                                          | Upload Logo |

Cancel

Next

步驟7.在「SAML整合」頁上,輸入SAML的詳細資訊。

# • **單點登入URL** — 從後設資料檔案中,輸入中指定為AssertionConsumerService的索引0的 URL。

<AssertionConsumerService Binding="urn:oasis:names:tc:SAML:2.0:bindings:HTTP-POST"
Location="https://cuicpub-ids.pavdave.xyz:8553/ids/saml/response" index="0" isDefault="true"/>

- 將此選項用於收件人URL和目標URL 選中此選項可啟用收件人與目標URL的匹配
- **允許此應用請求其他SSO URL** 如果你的部署中有多個ID節點並且希望允許來自除IDS發佈者 之外的其他SSO URL的請求,請選中此選項。
  - 可請求SSO URL 只有選中上述覈取方塊時,才會顯示此欄位。您可以為其他節點輸入 SSO URL。通過搜尋所有使用HTTP-POST繫結的AssertionConsumerService(ACS)地址 ,可以在後設資料檔案中找到ACS URL。為此欄位新增這些詳細資訊。按一下「新增另一 個」按鈕新增多個URL。

• 訪問群體URI(SP實體ID) — 從後設資料檔案中,輸入entityID地址。 <?xml version="1.0" encoding="UTF-8"?><EntityDescriptor xmlns="urn:oasis:names:tc:SAML:2.0:metadata" entityID="cuicpub-ids.pavdave.xyz">

- •預設RelayState 將此欄位留空。
- 名稱ID格式 從下拉選單中選擇Transient。
- Application username 選擇與Unified CCE Administration > Manage > Agents中配置的 Username匹配的使用者名稱格式。

| Home Manage Sys | stem         |  |
|-----------------|--------------|--|
| Manage Agents   |              |  |
| List of Agents  |              |  |
|                 |              |  |
| Username        | ▲ Peripheral |  |

UCCE/PCCE。 步驟8.新增所需的屬性語句。

.

- uid 標識傳送到應用程式的宣告中的已驗證使用者
- user\_principal 在傳送到Cisco身份服務的斷言中標識使用者的身份驗證領域

|                             |   |                                                        |                      | Show                    | Advanc | ed Se | etting: |
|-----------------------------|---|--------------------------------------------------------|----------------------|-------------------------|--------|-------|---------|
| Application username 👩      |   | Email                                                  |                      | •                       |        |       |         |
| Name ID format 🔘            |   | Transient                                              | 1                    | •                       |        |       |         |
|                             |   | If no value                                            | is set, a blank Rele | iyState is sent         |        |       |         |
| Default RelayState 🌘        |   |                                                        |                      |                         |        |       |         |
| Audience URI (SP Entity ID) |   | cuicpub-                                               | ids.pavdave.xyz      |                         |        |       |         |
|                             |   | + Add                                                  | Another              |                         |        |       |         |
|                             |   | https://cu                                             | icsub-ids.pavdave    | xyz:8553/ids/saml/respo | n: 1   | 101   | ×       |
| Requestable SSO URLs        |   | https://cu                                             | icpub-ids.pavdave    | .xyz:8553/ids/saml/resp | on 0   |       | ×       |
|                             |   | Allow                                                  | this app to request  | other SSO URLs          | la     | day   |         |
|                             |   | 🖌 Use th                                               | is for Recipient UR  | L and Destination URL   |        |       |         |
|                             | 0 | https://cuicpub-ids.pavdave.xyz:8553/ids/saml/response |                      |                         |        |       |         |

#### 步驟9.選擇下一**步。**

步驟10.選擇「我是軟體供應商」。我希望將我的應用與Okta」整合,然後按一下「完成」。

步驟11.在Sign On選項卡上下載身份提供程式後設資料。

步驟12.開啟下載的後設資料檔案,將NameIDFormat的兩行更改為以下內容並儲存該檔案。

<md:NameIDFormat>urn:oasis:names:tc:SAML:2.0:nameid-format:transient</md:NameIDFormat>

## 配置身份服務

步驟1.導航到您的身份服務伺服器。

步驟2.按一下「Settings」。

步驟3.按一下「Next」。

步驟4.上傳從Okta下載的後設資料檔案,然後點選下一步。

步驟5.按一下**測試SSO設定**。新視窗將提示登入以向Okta進行身份驗證。成功登入將在螢幕的右下 角**顯示帶有SSO**配置的複選標籤已成功測試。

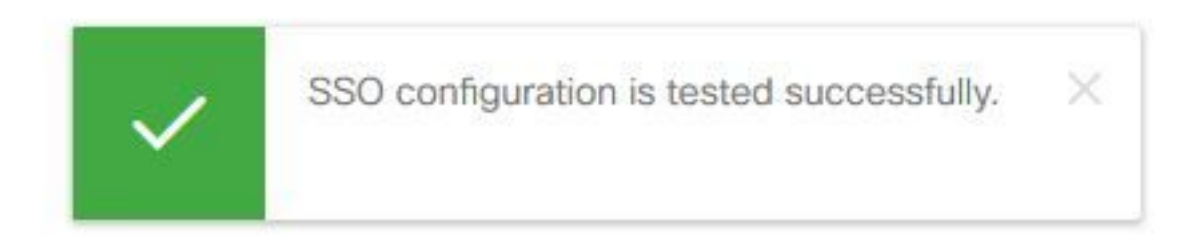

**附註**:如果您已通過Okta身份驗證,則在IdS驗證憑據時,系統不會提示您再次登入,但會彈 出一個簡短視窗。

此時,身份服務和身份提供程式的配置已完成,應該可以看到服務中的節點。

|        | Nodes                      |            |                                                      |
|--------|----------------------------|------------|------------------------------------------------------|
| lodes  | ★ - Indicates Primary Node |            |                                                      |
|        | Node                       | Status     | SAML Certificate Expiry                              |
| \$     | cuicpub-ids.pavdave.xyz 🚖  | In Service | <ul> <li>01-18-2020 13:13 (841 days left)</li> </ul> |
| ttings | cuicsub-ids.pavdave.xyz    | In Service | • 01-18-2020 13:13 (841 days left)                   |
| Ð      |                            |            |                                                      |
| lients |                            |            |                                                      |

#### 單點登入的進一步配置

配置身份服務和身份提供程式後,下一步是為UCCE或UCCX設定單點登入。

- UCCE/PCCE
- <u>UCCX</u>

## 進一步閱讀

- <u>UCCE/PCCE單點登入</u>
- <u>UCCX單一登入</u>
- Cisco Unified Communications Manager(CUCM)- Okta身份提供商配置